## RESTAURER UN BACKUP DE LA PARTITION SYSTÈME

mettre le CD «falcon boot» dans le lecteur et redémarrer...

GRUB4DDS 0.4.4 2009-03-31, Memory: 639K / 2046M, MenuEnd: 0x49B17 14

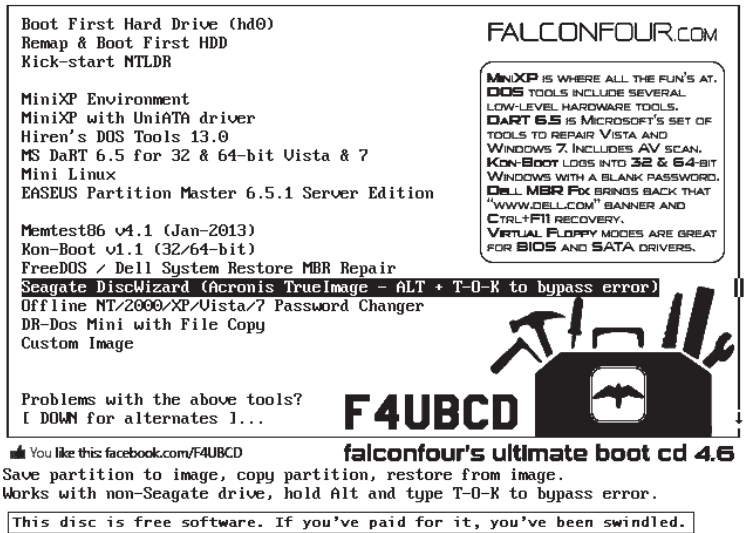

Choisir l'option «seagate discWizard» avec les touches flêchées du clavier.

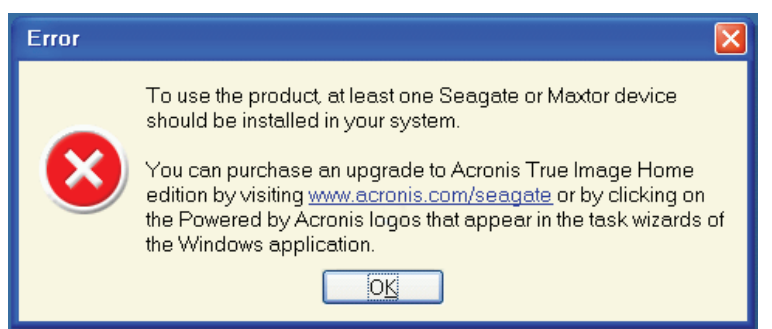

Maintenir «alt» appuyé et taper «t», «o» et «k».

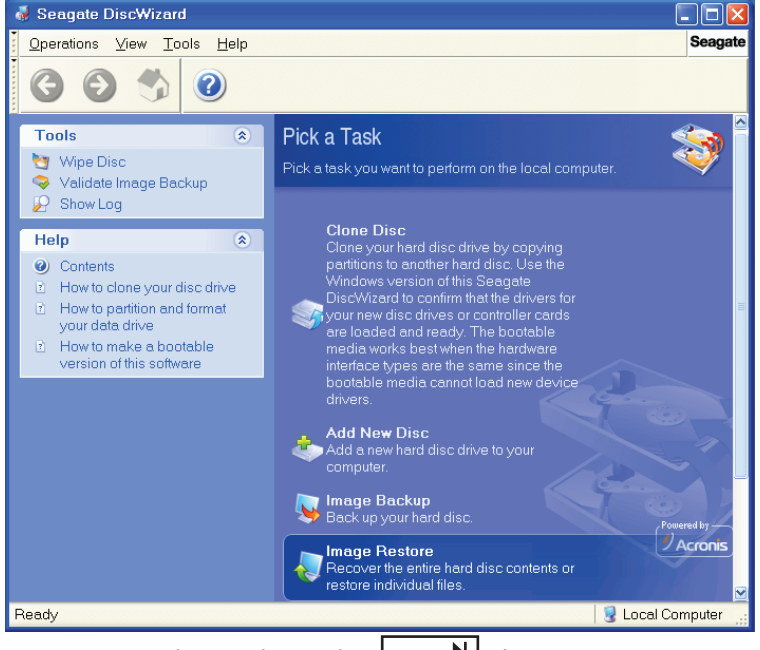

Appuyer sur la touche «tab» jusqu'a ce que l'option «image restore» soit sélectionnée. Taper enter (ou retour à la ligne).

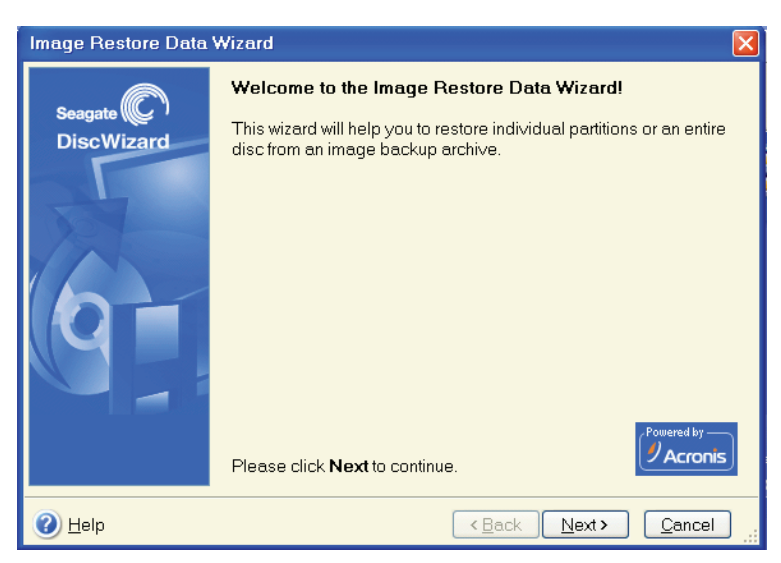

Maintenez «alt» appuyé et tapez «n».

| Image Restore Data Wizard                                                                                                    | × X                                                                                 |
|----------------------------------------------------------------------------------------------------|-------------------------------------------------------------------------------------|
| Backup Archive Selection<br>Select backup archive that cor                                                                                          | itains data you want to restore.                                                    |
| My Computer<br>FTP Connections<br>Local Disc (C:)<br>docs&apps (D)<br>System Volume Informatio<br>131115-asus-bckup.tib<br>CD Drive (E:)<br>Network | ✓ docsapps (D:)<br>Fixed Disc Drive<br>Free Space: 8.766 GB<br>Total Size: 9.997 GB |
| Eile name: D:\<br>Files of type: Image Backups (*.tib                                                                                               | )                                                                                   |
| 🕐 <u>H</u> elp                                                                                                    | < <u>B</u> ack Next> Cancel                                                         |

Maintenez «alt» appuyé et tapez «tab». Tapez trois fois flêche-bas. Tapez enter (retour à la ligne). Cela affiche le contenu de la partition «D:». Si Le backup ne se trouve pas là, il se peut qu'il soit dans un dossier «backup» ou «backup systeme». Vous devez alors aller dessus avec flêche-bas et faire à nouveau enter.

| Image Restore Data Wizard<br>Backup Archive Selection<br>Select backup archive that co                                                                       | ntains data you want to restore.                                                                                                    |  |
|----------------------------------------------------------------------------------------------------|----------------------------------------------------------------------------------------------------|--|
| My Computer<br>FTP Connections<br>Local Disc (C:)<br>docs&apps (D:)<br>System Volume Information<br><b>131115-asus-bckup.tib</b><br>CD Drive (E:)<br>Network | ✓ <b>131115-asus-bckup.tib</b><br>This is the image backup archive.<br>No description is available for this image backup.<br>Date: Nov 18, 2013 3:52:37 PM<br>Size: 1.178 GB |  |
|                                                                                                    | 25 GB NTFS                                                                                                    |  |
| Eile name: D:\131115-asus-bcki                                                                                                    | up.tib 💌                                                                                                    |  |
| Files of type: Image Backups (*.tib)                                                                                                    |                                                                                                    |  |
| O Help                                                                                                    | < <u>B</u> ack <u>N</u> ext > <u>C</u> ancel                                                                                                    |  |

Sélectionnez le fichier «tib» et «alt» + «n» pour «Next».

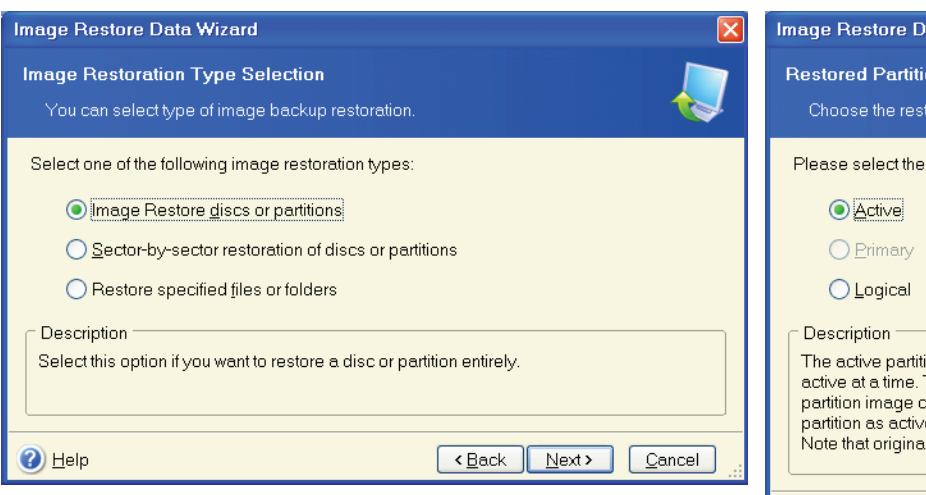

| ! | Restored Partition Type     Image: Choose the restored partition type. |
|---|------------------------------------------------------------------------|
|   | Please select the restored partition type.                             |
|   | Help     Cancel                                                        |

«alt» + «n» pour «Next».

|             | Image Restore Data Wizard                                      |
|-------------|----------------------------------------------------------------|
|             | Restored Partition Size                                        |
| G           | Specify the size and location of the restored partition.       |
|             | or enter the exact values in the text boxes.                   |
|             | C:<br>25 GB NTFS                                               |
|             | Minimum partition size: 3.371 GB Maximum partition size: 25 GB |
|             | Eree space before 0 bytes                                      |
| J . <u></u> | Partition size 25 GB                                           |
| e           |                                                                |
|             |                                                                |

 $\ll$ alt» +  $\ll$ n».

| Image Restore Data Wizard                                                                                                    | X |  |
|----------------------------------------------------------------------------------------------------|---|--|
| Next Selection<br>Would you like to restore another partition or hard disc drive from the image<br>backup?                                                             |   |  |
| You can restore another partition or hard disc drive from the image backup. Do you want to<br>choose another partition or hard disc drive?                             |   |  |
| <ul> <li>Yes, I want to restore another partition or hard disc drive.</li> <li>No, I do not</li> </ul>                                                                 |   |  |
| Description<br>Select this item if you have chosen all the partitions and hard disc drives you would like to<br>restore and are now ready to proceed with restoration. |   |  |
| Help     Cancel                                                                                                    |   |  |

 $\ll$ alt» +  $\ll$ n».

Maintenez «alt» appuyé et tapez «N».

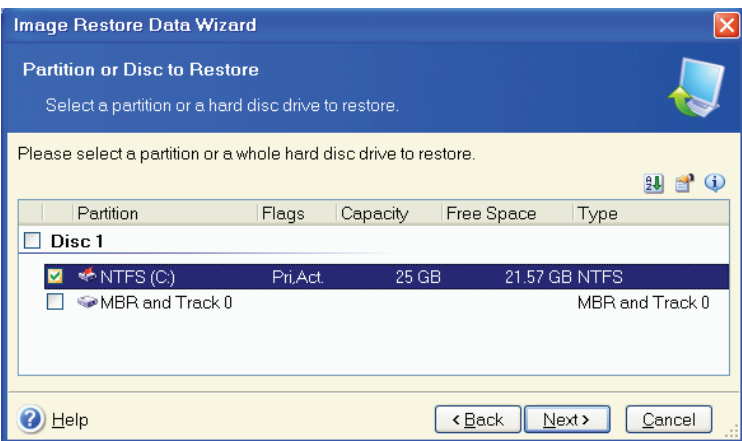

Avec les flêche haut/bas, sélectionnez la partition «C:» (partition à restaurer). Barre d'espace pour cocher votre choix. «alt» + «n» pour «Next».

| Image Restore Data Wize                                                                           | ard                                                       |                                                 |                                       |                   |
|---------------------------------------------------------------------------------------------------|-----------------------------------------------------------|-------------------------------------------------|---------------------------------------|-------------------|
| Restored Partition Loca<br>Select a target partition o                                            | tion<br>runallocated spa                                  | ace for the restore.                            |                                       | Į                 |
| Please select a target partiti<br>partitions already restored a<br>for restoring the image are di | on or unallocated<br>re checked off ar<br>sabled as well. | l space to restore the<br>id disabled. The loca | partition image.<br>tions without end | The<br>bugh space |
| Partition                                                                                         | Flags                                                     | Capacity Free                                   | Space   T                             | уре 🗌             |
| Disc 1                                                                                            |                                                           |                                                 |                                       |                   |
| 🐔 NTFS (C:)                                                                                       | Pri,Act.                                                  | 25 GB                                           | 21.57 GB N                            | ITFS              |
| Disc 2                                                                                            |                                                           |                                                 |                                       |                   |
| 🍜 docs&apps (D:)                                                                                  | Pri                                                       | 9.997 GB                                        | 8.766 GB N                            | ITFS              |
| 🕐 <u>H</u> elp                                                                                    |                                                           | < <u>B</u> ack                                  | Next >                                | Cancel            |

Avec les flêche haut/bas, sélectionnez la partition «C:» (cible de la restauration). «alt» + «n» pour «Next».

| Image Restore Data Wizard                                                                                                    | Operation Progress                                                                                                    |
|----------------------------------------------------------------------------------------------------|----------------------------------------------------------------------------------------------------|
| Image Restoration Options<br>You can set up image restore options. Choose the category in the tree and set<br>the options in the right pane.                                                                                                    | Seagate C<br>Disc Partition Recovery from Archive<br>From file: "D:\131115-asus-<br>bckup.tib"                                                                  |
| Additional settings Additional settings You can configure additional settings for the data restoration process. Validate image backup archive before image restoration Help <back next=""> Cancel Cancel</back> | Operation 2 of 2<br>Restoring partition<br>Hard disc: 1<br>Drive letter: C:<br>File system: NTFS<br>Volume label:<br>Size: 25 GB<br>Current operation progress: |
|                                                                                                    | Total progress: 1 minute 57 seconds remaining                                                                                                    |
| Image Restore Data Wizard                                                                                                    |                                                                                                    |
| Logon Information<br>Provide credentials required to get access to destination place for restoration.                                                                                                    |                                                                                                    |
| Logon information required for connection to destination folder:                                                                                                    |                                                                                                    |
| User name:                                                                                                    |                                                                                                    |
|                                                                                                    | Information 🛛 🔀                                                                                                    |
|                                                                                                    |                                                                                                    |
| Confirm the password:           Note: If connection fails, restoration process will fail also.                                                                                                    | The data was successfully restored.                                                                                                    |
| Help     (Back Next> Cancel                                                                                                    | OK                                                                                                    |
| $\langle\langle alt \rangle\rangle + \langle\langle n \rangle\rangle.$                                                                                                    |                                                                                                    |

| Image Restore Data Wizard |                                                                                                    |                                            |  |
|---------------------------|----------------------------------------------------------------------------------------------------|--------------------------------------------|--|
| Seagate                   | Seagate DiscWizard is ready to proceed with restoring your data<br>from the image backup. Here is the complete list of operations to<br>be performed. |                                            |  |
|                           | Disc Partition Recovery<br>From file:                                                                                                    | from Archive<br>"D:\131115-asus-bckup.tib" |  |
| 91                        | Operation 1 of 2<br><b>Deleting partition</b><br>Hard disc:<br>Drive letter:<br>File system:<br>Volume label:<br>Size:                                | 1<br>C:<br>NTFS<br>25 GB                   |  |
|                           | Operation 2 of 2<br><b>Restoring partition</b><br>Hard disc:<br>Drive letter:<br>File system:<br>Volume label:<br>Size:                               | 1<br>C:<br>NTFS<br>25 GB                   |  |
|                           | Please click <b>Proceed</b> to sta                                                                                                    | ut.                                        |  |
| 🕐 <u>H</u> elp            |                                                                                                    | <back cancel<="" proceed="" th=""></back>  |  |

«alt» + «p», pour «Proceed».

«alt» + «k» pour «OK».

Retirez le CD du lecteur. Redémarrez l'ordi avec le bouton reset sur le boitier. Si il n'y a pas de bouton reset vous pouvez aussi maintenir le bouton d'allumage appuyé jusqu'a ce qu'il s'éteigne, puis ré-appuyer pour l'allumer à nouveau.